© 2019-2020 Registro Italiano Filiera Tutelata IFCQ CERTIFICAZIONI SRL a socio unico

**INDICE ARGOMENTI** 

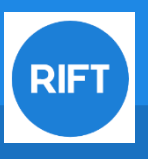

# **REGISTRO ITALIANO FILIERA TUTELATA**

### Introduzione

- 2. Indice argomenti
- 3. Cos'è il RIFT
- 4. Soggetti inseriti nel Circuito Tutelato
- 5. Flussi Documentali
- 6. Home Portale RIFT
- 7. Accesso al RIFT

### Allevamenti

- 9. Flussi documentali Allevamenti
- 10. Homepage Allevamenti
- 11. Gestione parco riproduttori verri
- 12. Gestione parco riproduttori scrofe
- 13. Gestione nascite
- 14. Gestione tatuaggi
- 15. Documenti AT e AM
- 16. Compilazione documenti AT
- 17. Compilazione documenti AM
- 18. Gestione Trasferimenti

### Macelli e Laboratori di Sezionamento

- 20. Flussi documentali Macelli e LS
- 21. Homepage Macelli e Laboratori di Sezionamento
- 22. Compilazione documenti DM
- 23. Compilazione documenti File XML
- 24. Compilazione documenti DS
- 25. Compilazione DS parte prima
- 26. Compilazione DS parte seconda
- 27. Compilazione DS parte terza
- 28. Compilazione DS Laboratori di Sezionamento
- 29. Gestione trasferimenti

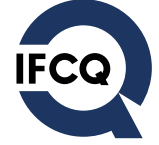

COS'È IL RIFT

**RIFT** 

Sistema informatico che raccoglie, aggrega e organizza i dati registrati da allevamenti, macelli e laboratori di sezionamento ai fini della identificazione e tracciabilità della materia prima destinata alle produzioni ad Indicazione Geografica Tutelata

IFCQ

© 2019-2020 Registro Italiano Filiera Tutelata IFCQ CERTIFICAZIONI SRL a socio unico

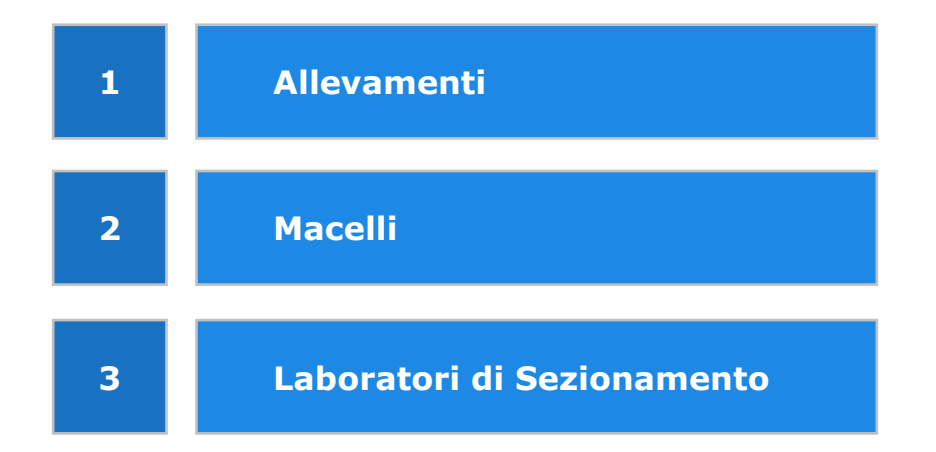

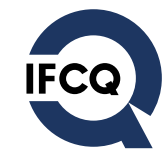

**RIFT** 

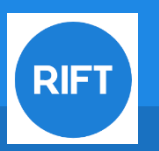

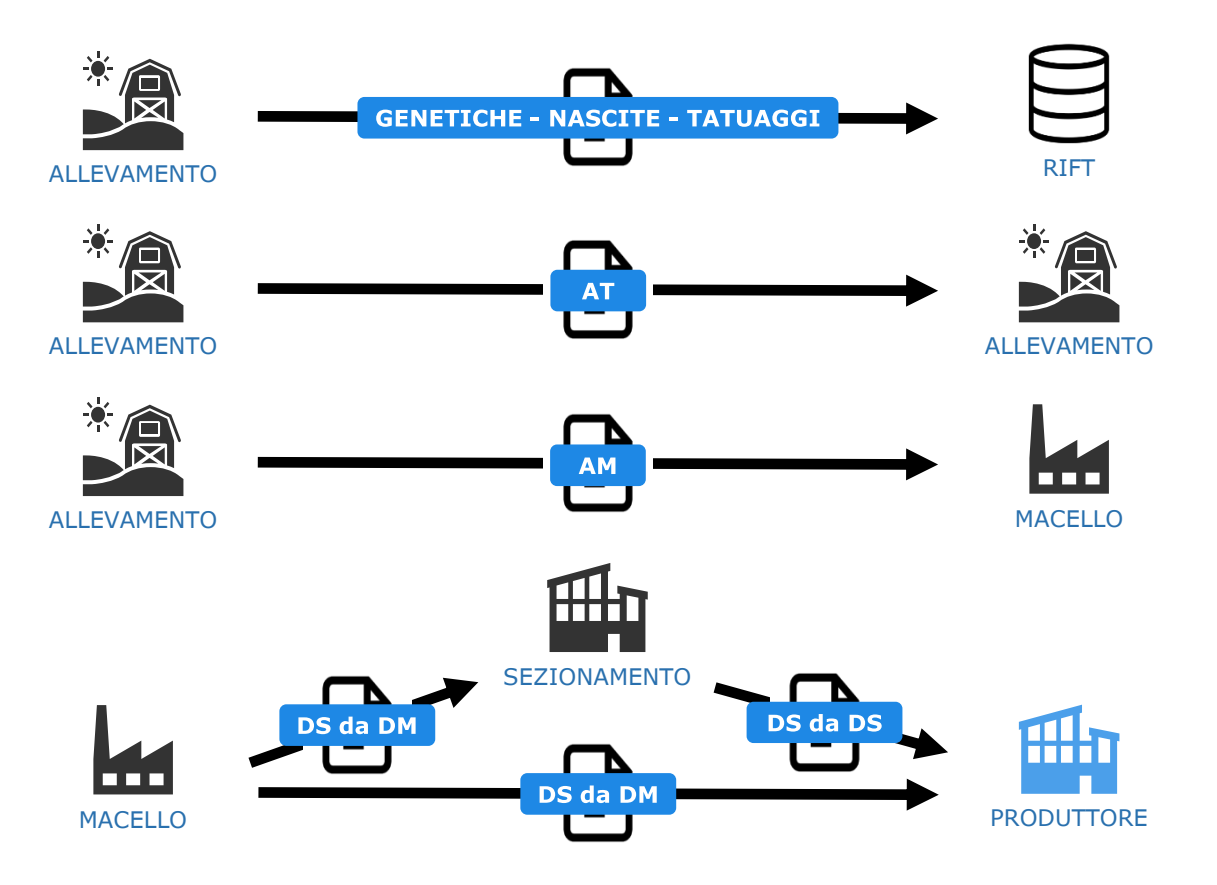

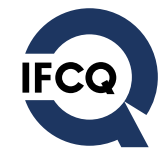

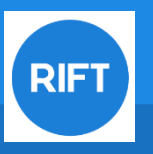

## **HOME PORTALE RIFT**

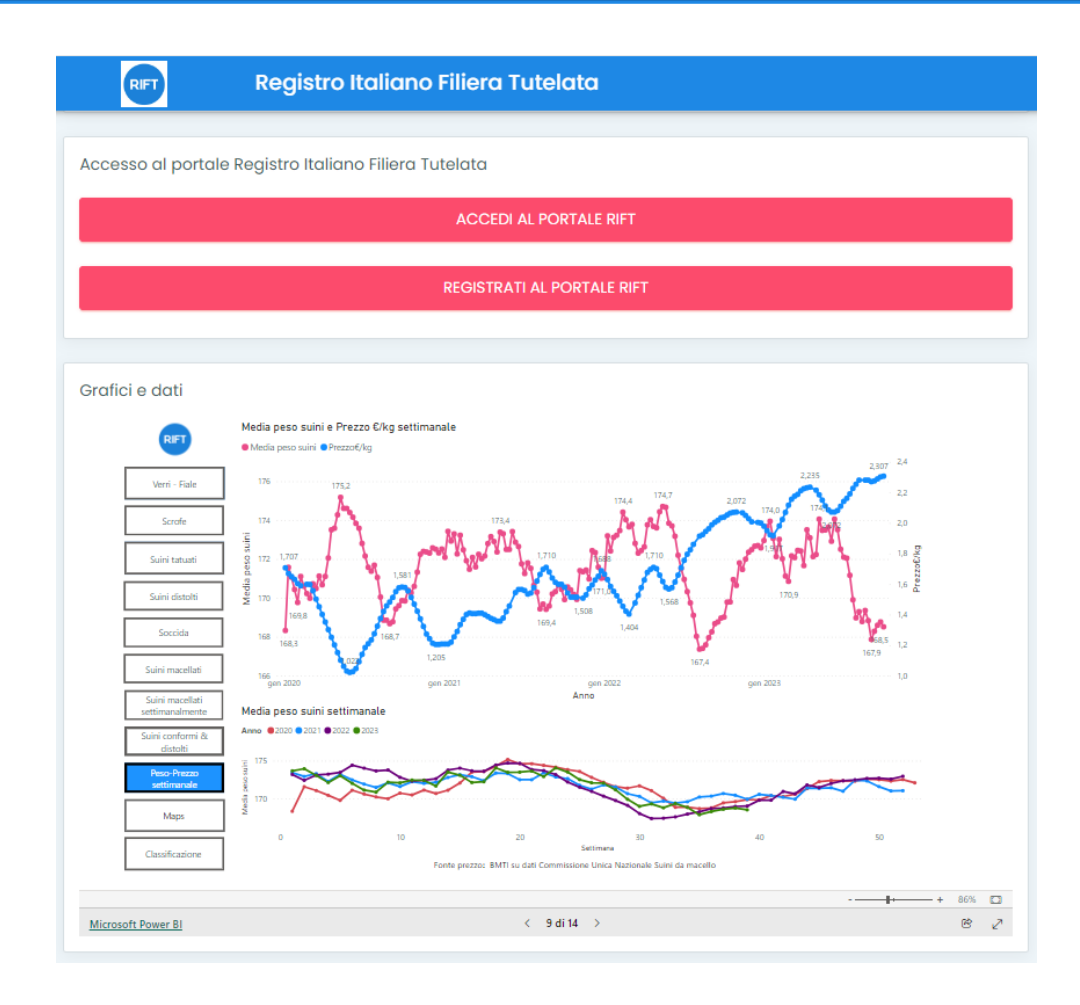

La pagina principale del Portale RIFT raggiungibile all'indirizzo web

### www.portalerift.it

offre una panoramica dei principali dati relativi alle movimentazioni dei suini allevati e macellati ai fini delle Indicazioni Geografiche Tutelate.

Raggruppa inoltre tutta la documentazione accessoria utile alla comprensione delle funzioni previste nel Portale, nonché i principali recapiti per richiedere assistenza.

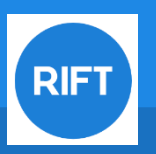

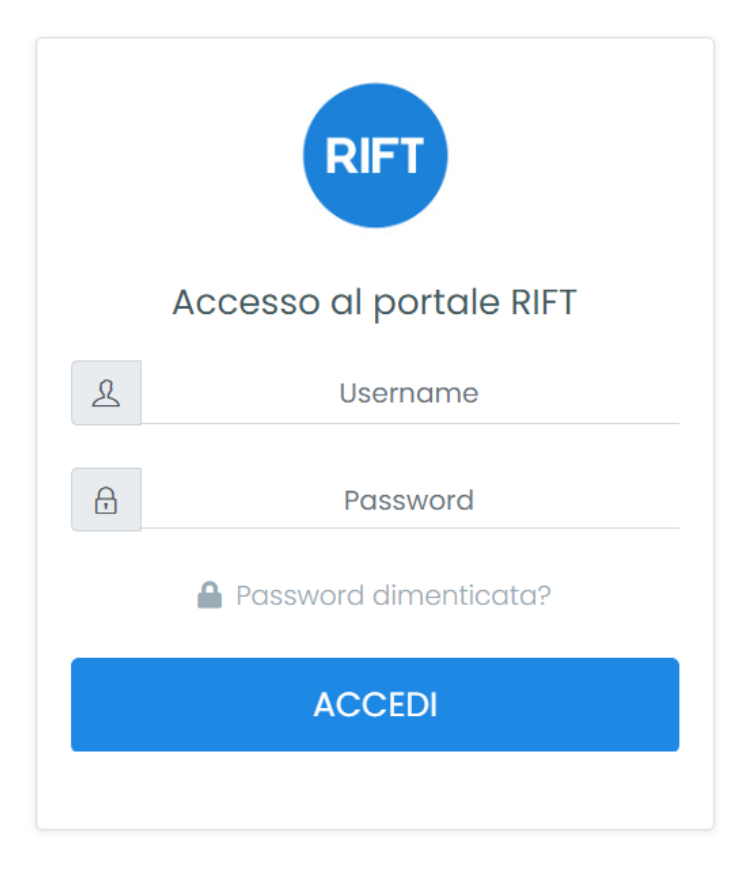

Conclusa la pratica di riconoscimento, ad ogni nuovo soggetto iscritto alla Filiera suinicola tutelata vengono assegnate delle credenziali personalizzate, associate univocamente al sito produttivo registrato.

Il soggetto iscritto avrà la possibilità di visualizzare solamente le sezioni di propria competenza, in base al tipo di attività svolta.

Ogni sezione prevede due sottosezioni: una per inserire/gestire i nuovi documenti e una per visualizzare l'elenco di quanto già informatizzato.

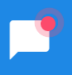

All'accesso, un segnale lampeggiante accanto al nome utente segnalerà l'eventuale presenza di notifiche.

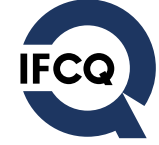

RIFT

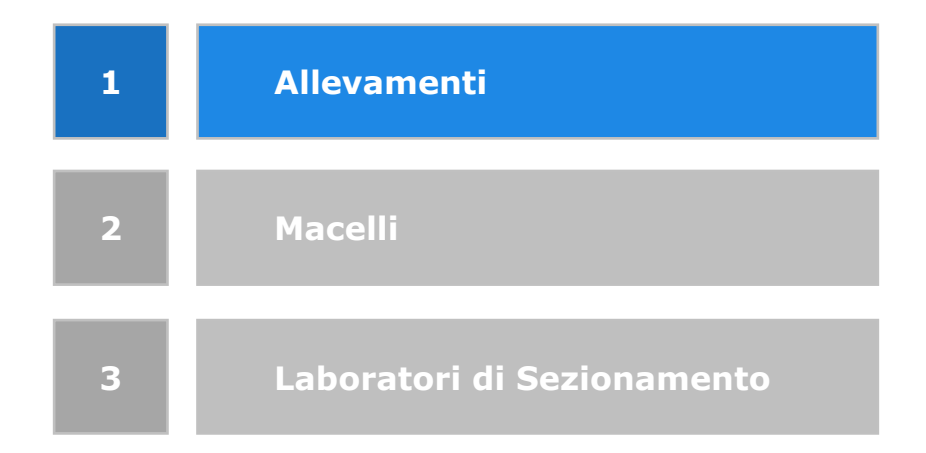

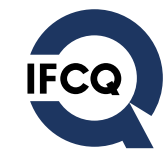

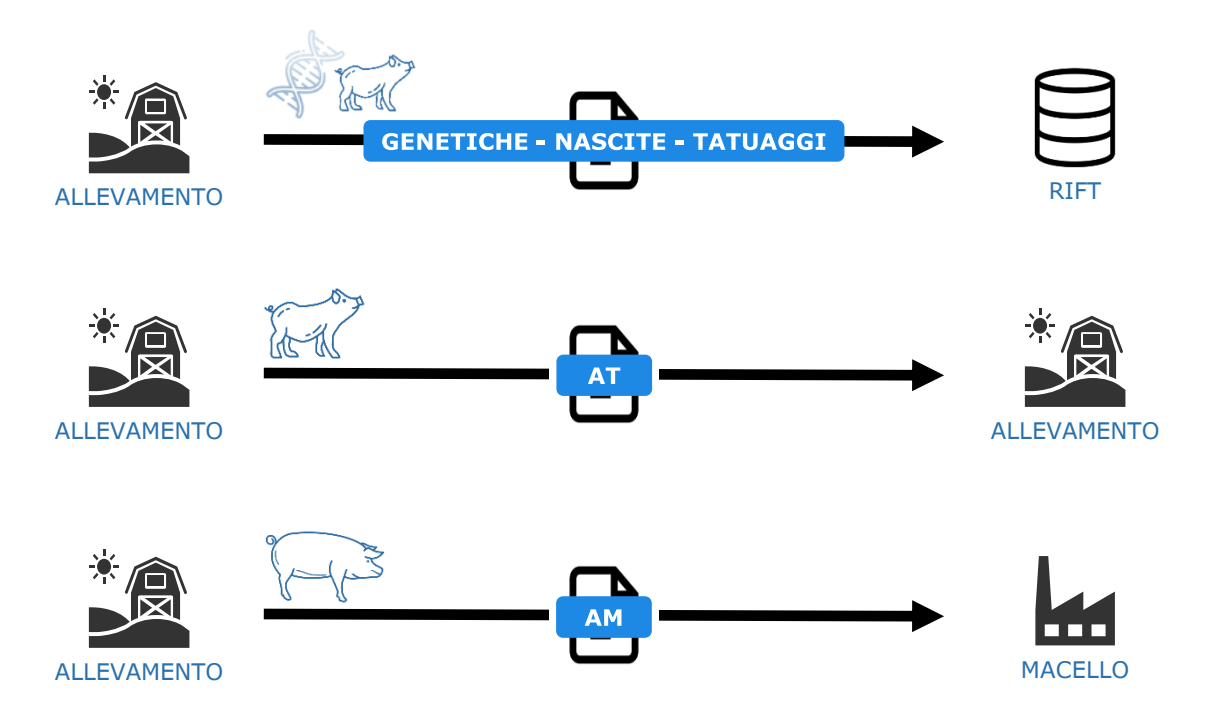

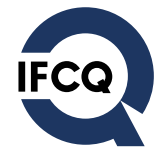

**RIFT** 

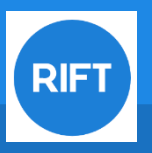

### HOMEPAGE ALLEVAMENTI

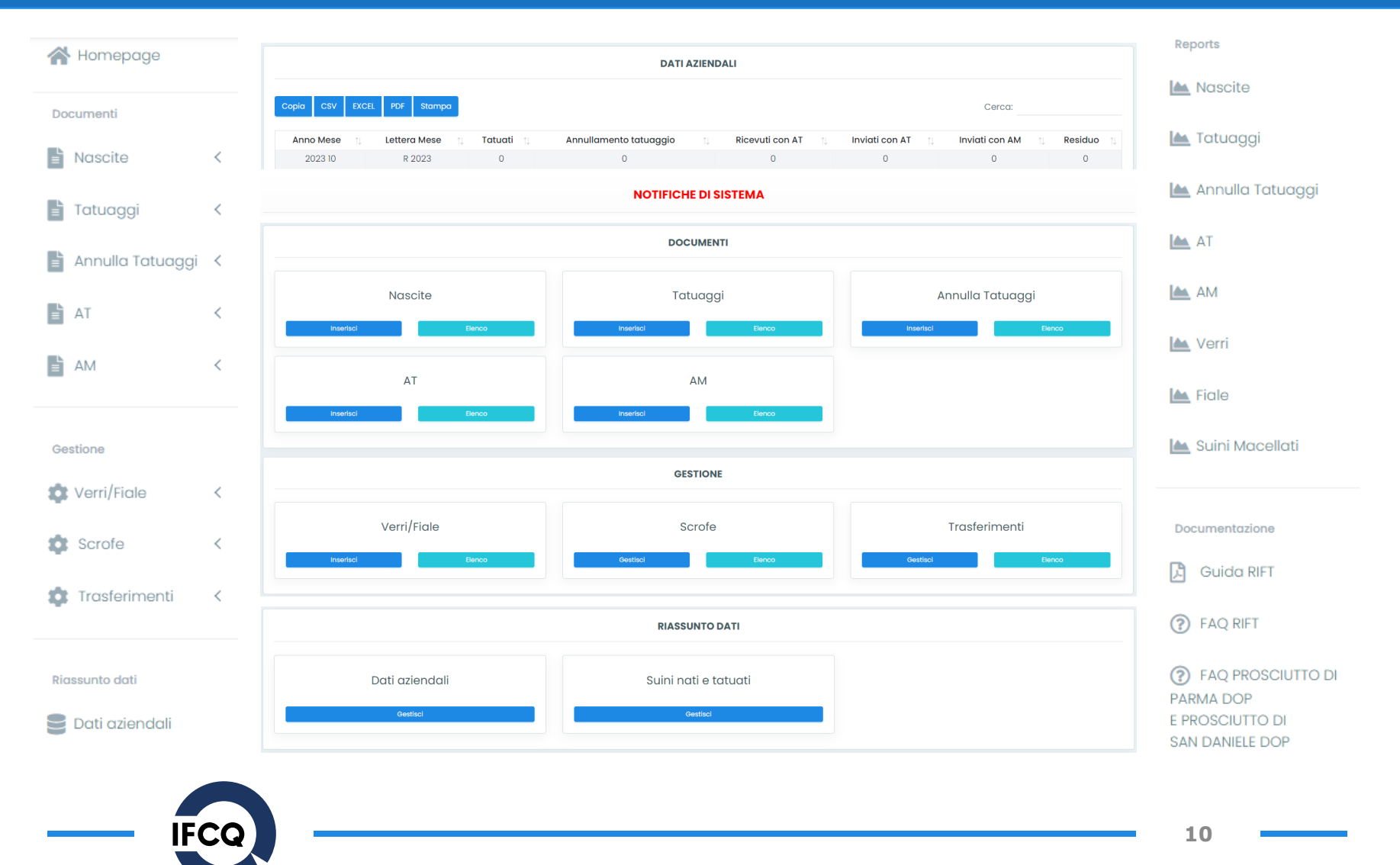

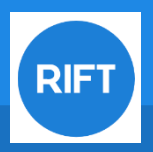

<u>registrare, aggiornare e caricare</u> nel RIFT <u>entro i primi sette (7) giorni successivi al trimestre</u> di riferimento (intesi come primo, secondo, terzo e quarto trimestre su base annuale):

- l'elenco degli identificativi dei verri utilizzati, presenti in azienda, distinti per razza o tipo genetico e la relativa data di entrata in attività;
- il numero delle dosi acquistate per la fecondazione artificiale e il tipo genetico del verro a cui corrispondono.

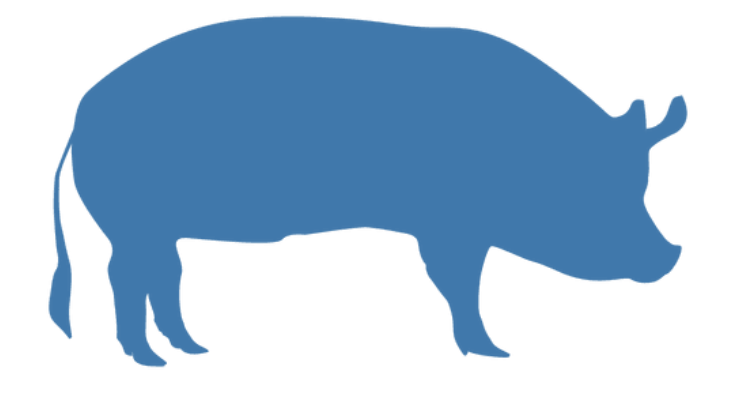

#### Inserimento verro/fiala

Seleziona una modalità cliccando su uno dei tre tasti sottostanti. Se si vuole inserire manualmente un verro, cliccare sul tasto "Inserisci verro". Se si vuole inserire manualmente delle fiale, cliccare sul tasto "Inserisci fiale manualmente". Se si vuole effettuare l'import del file inviato dal centro del seme, cliccare sul tasto "Import fiale via file".

**INSERISCI VERRO** 

**INSERISCI FIALE MANUALMENTE** 

IMPORT FIALE VIA FILE

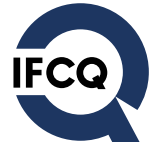

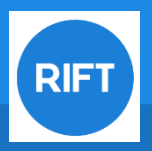

<u>registrare, aggiornare e caricare</u> nel RIFT <u>entro i primi sette (7) giorni successivi al trimestre</u> di riferimento (intesi come primo, secondo, terzo e quarto trimestre su base annuale):

 l'elenco degli identificativi delle scrofe utilizzate, distinte per razza o tipo genetico e la data di entrata in attività

#### Gestione parco scrofe

Seleziona una modalità cliccando su uno dei due tasti sottostanti. Se si vuole inserire o modificare manualmente una scrofa, cliccare sul tasto "Inserimento/Modifica manuale". Se si vuole effettuare un' importazione tramite file, cliccare sul tasto "Import file".

INSERIMENTO/MODIFICA MANUALE

IMPORT FILE

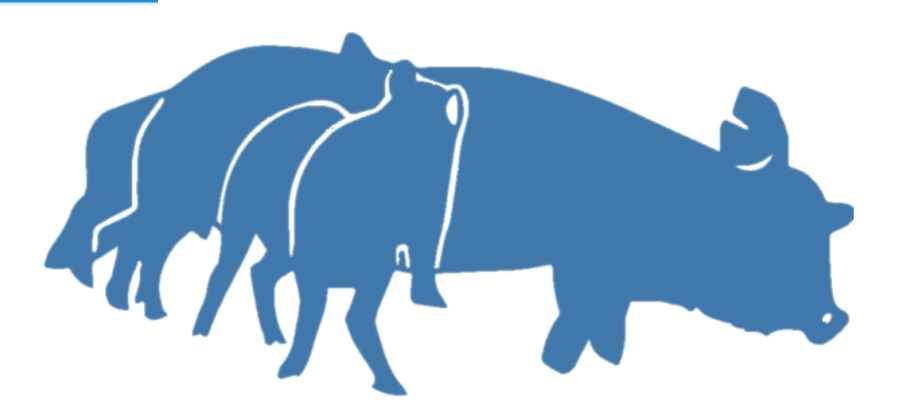

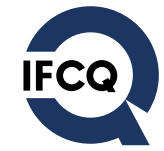

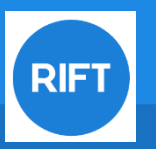

registrare nel RIFT entro i primi sette (7) giorni del mese

• il numero dei parti e il numero dei suini nati vivi nel mese precedente

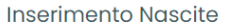

Si prega di seguire la procedura per inserire/modificare il numero delle nascite.

**Anno** 2023

CAMBIA ANNO

Mese:

Scegli mese...

AVANTI

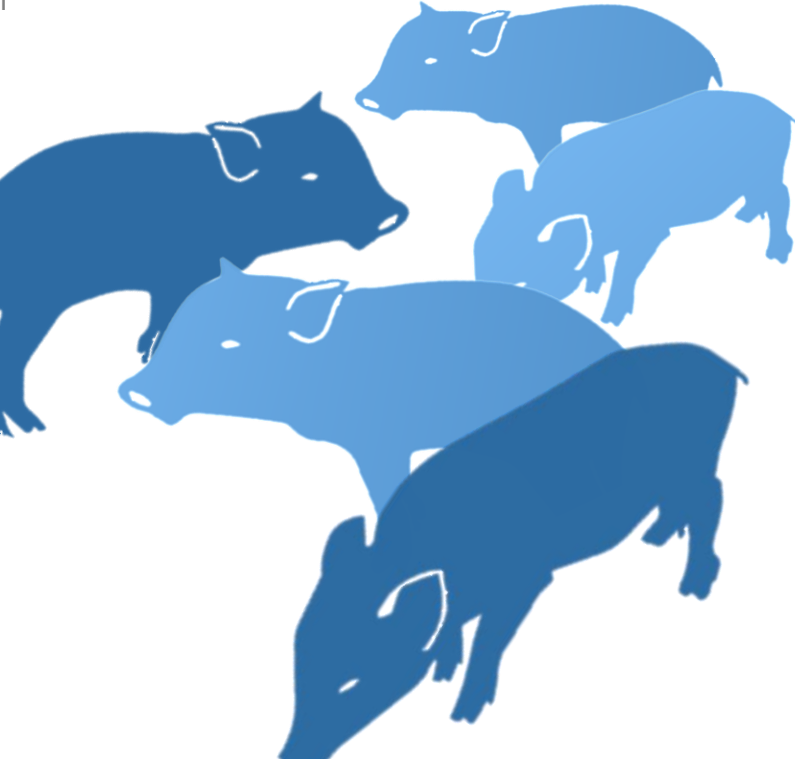

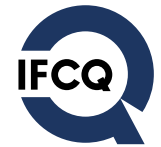

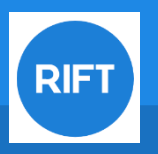

registrare nel RIFT entro i primi sette (7) giorni del mese

- il numero dei suini sui quali è stato apposto il tatuaggio di origine, nel mese immediatamente precedente, suddivisi per "lettera-mese"
- il numero dei suini distolti dalla DOP, suddivisi per "lettera-mese"

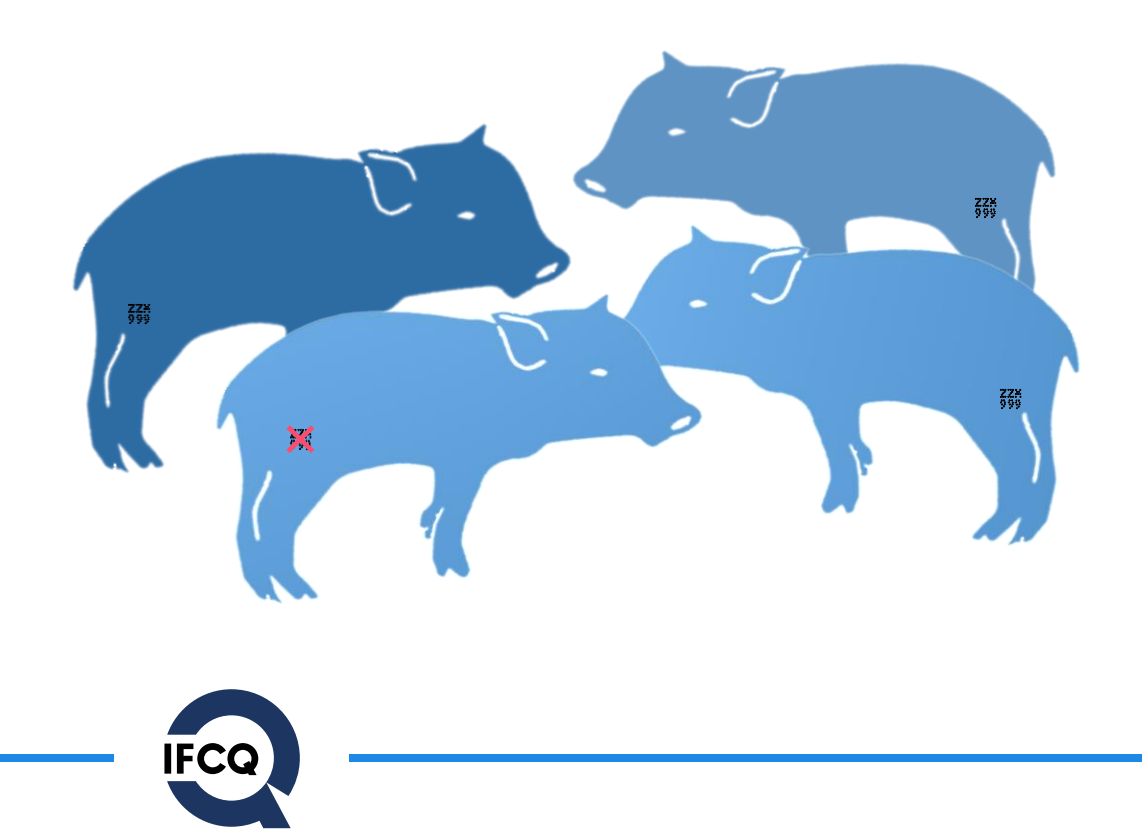

| Mese in cui è stato appos<br>tatuaggio:                                                          | sto il      |
|--------------------------------------------------------------------------------------------------|-------------|
| Scegli mese                                                                                      | $\sim$      |
| Anno in cui è stato appos<br>tatuaggio:                                                          | sto il      |
| 2023                                                                                             | $\sim$      |
| Numero suini tatuati                                                                             |             |
|                                                                                                  |             |
| Lettera-mese di nascita de                                                                       | i suin      |
| Lettera-mese di nascita de<br>Scegli lettera-mese                                                | i suin<br>V |
| Lettera-mese di nascita de<br>Scegli lettera-mese<br>Anno di nascita dei suir                    | i suin<br>V |
| Lettera-mese di nascita de<br>Scegli lettera-mese<br>Anno di nascita dei suir<br>2023            | ni:         |
| Lettera-mese di nascita de<br>Scegli lettera-mese<br>Anno di nascita dei suir<br>2023<br>RIMUOVI | ni:         |

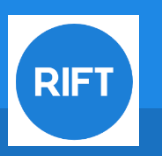

## DOCUMENTI – AT e AM

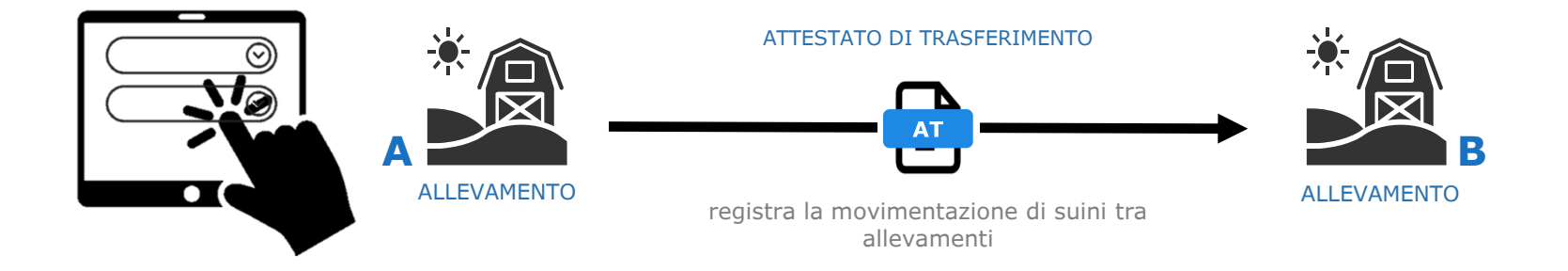

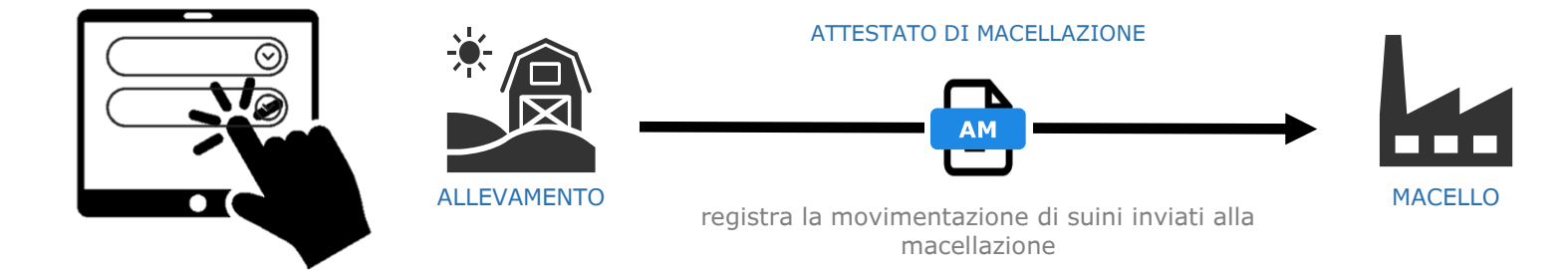

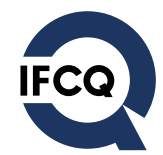

RIFT

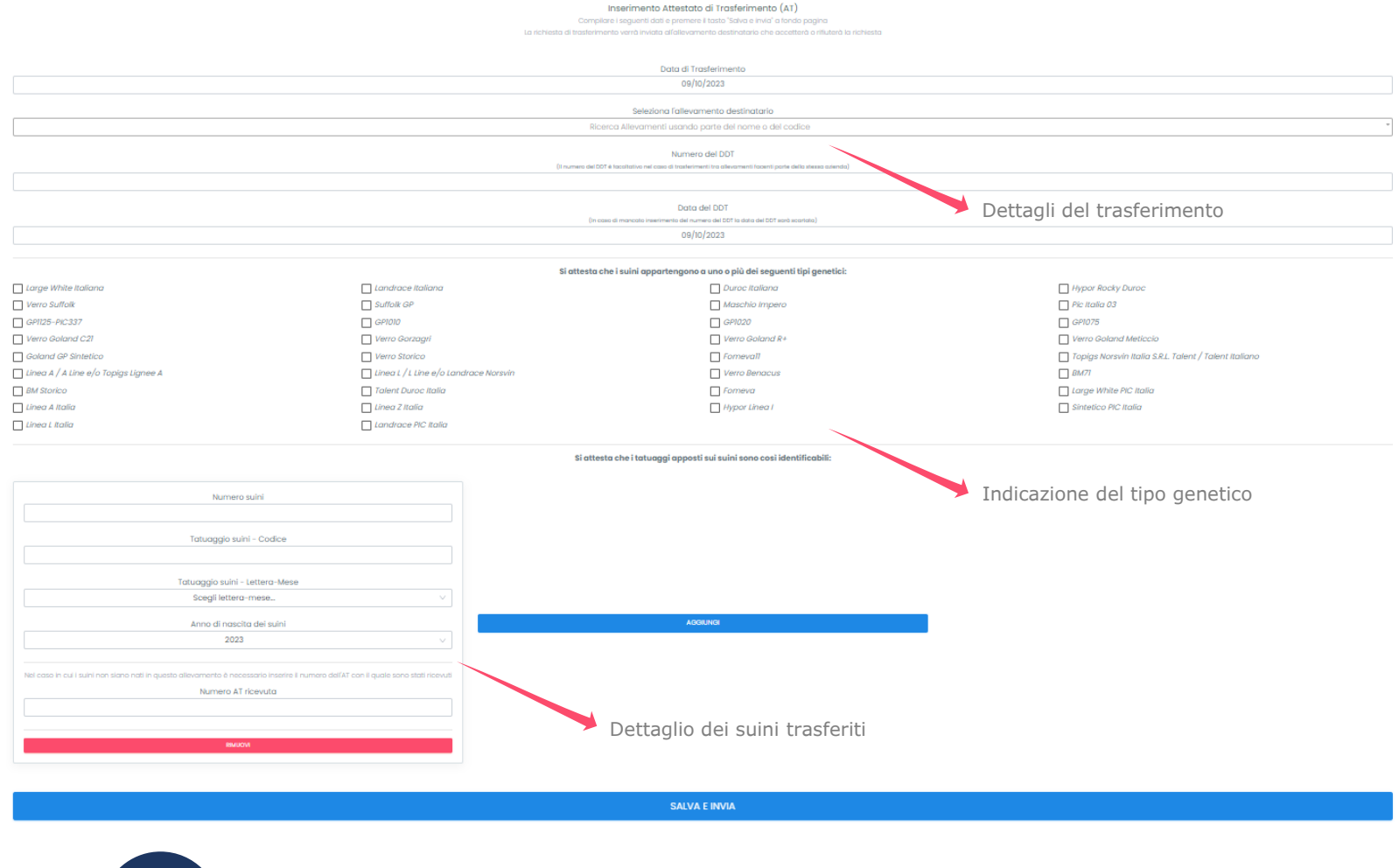

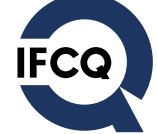

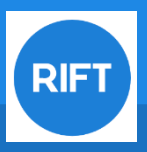

# **COMPILAZIONE DOCUMENTI - ATTESTATO PER LA MACELLAZIONE**

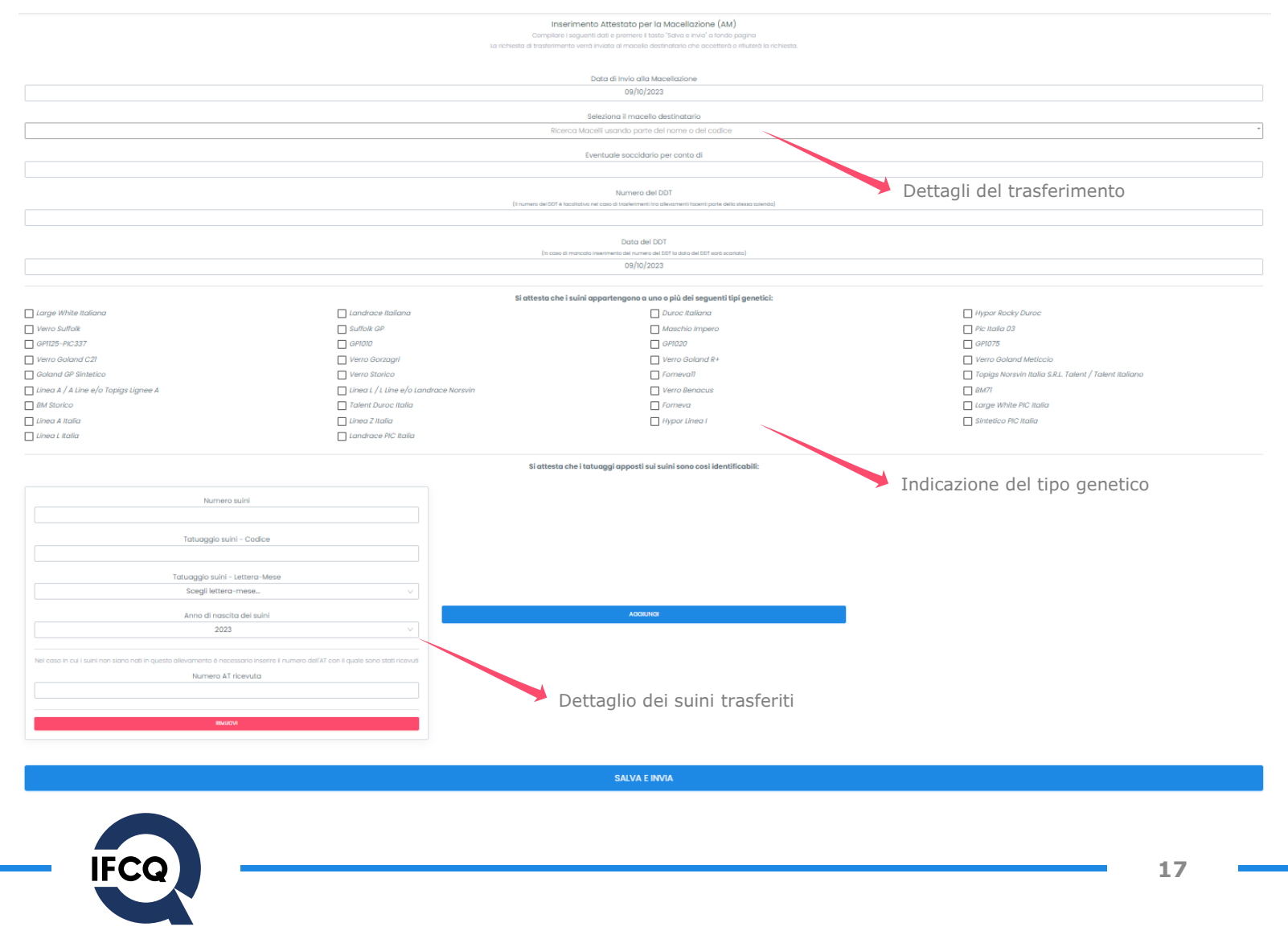

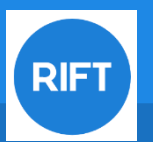

## **GESTIONE TRASFERIMENTI**

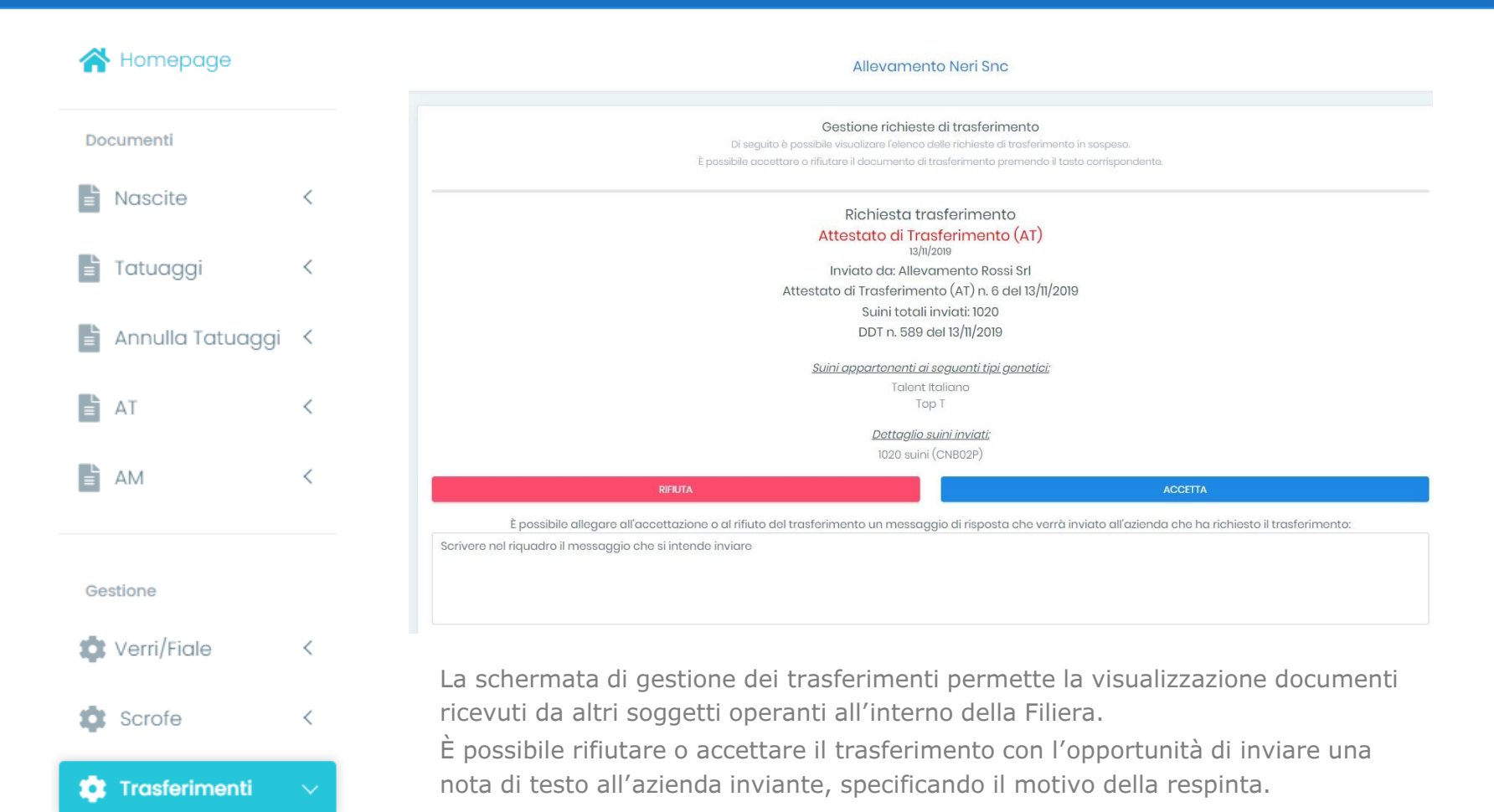

**SOGGETTI ISCRITTI** 

RIFT

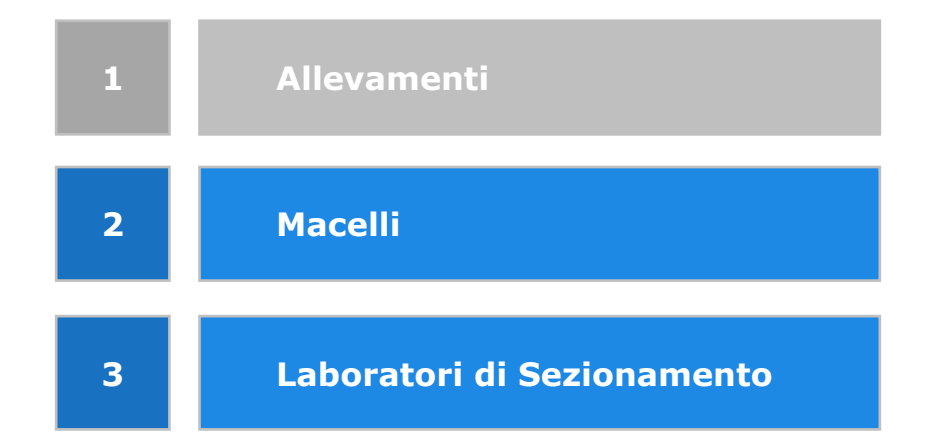

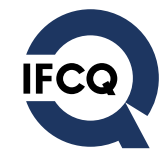

**RIFT** 

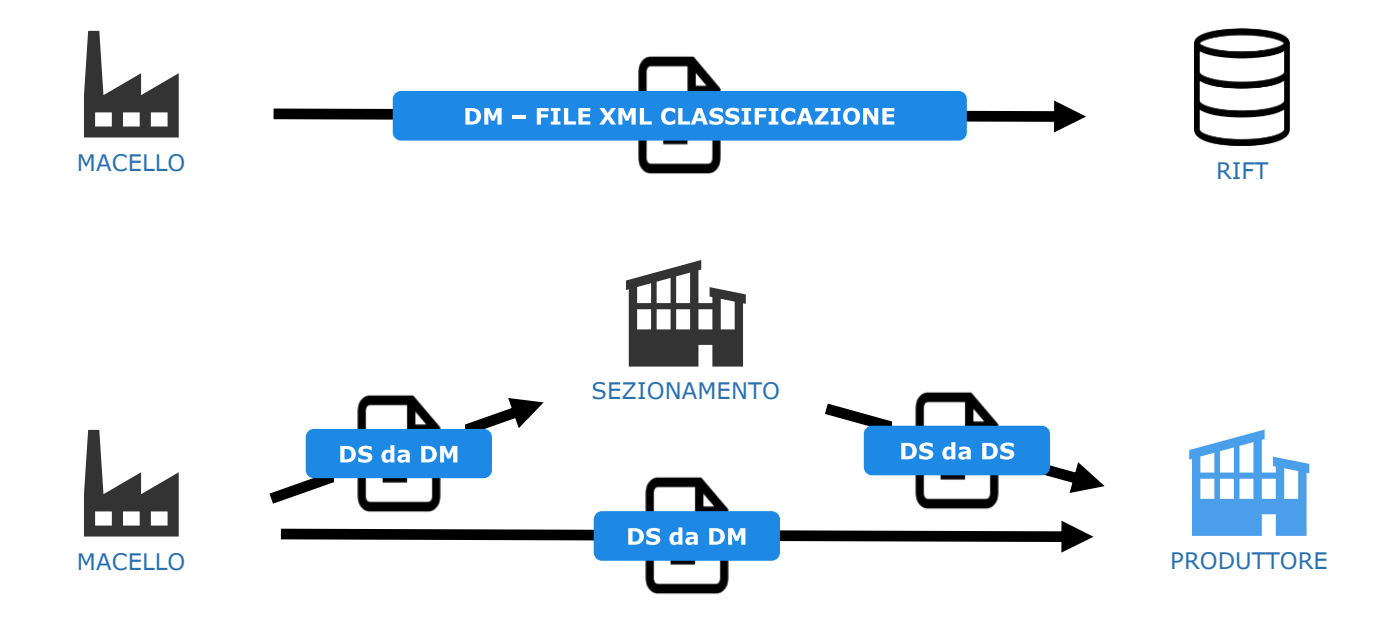

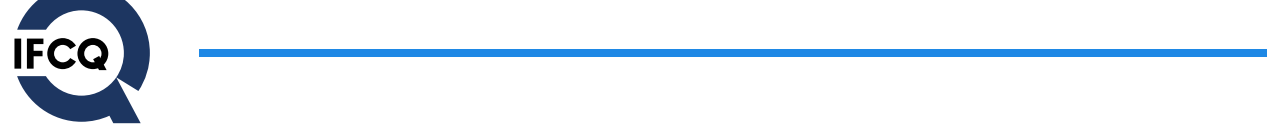

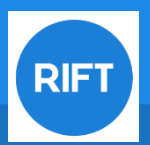

### 🖀 Homepage

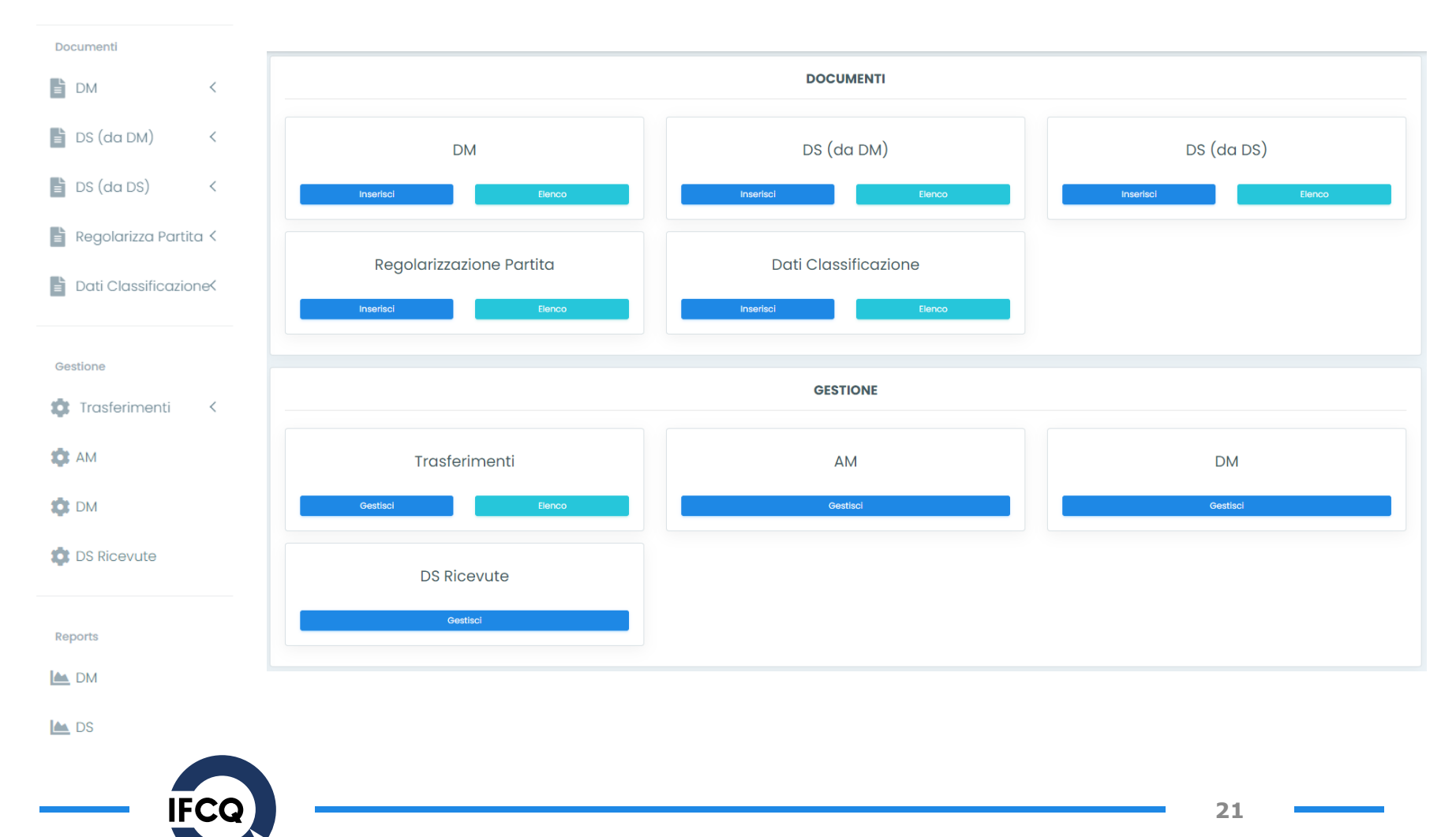

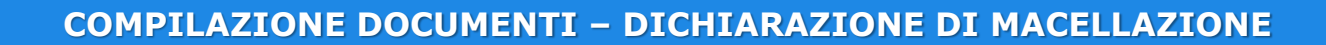

Il Macello per ogni singola partita di suini avviata alla macellazione ai fini delle Indicazioni Geografiche Tutelate deve:

• Indicare il numero di suini macellati

**RIF** 

• Indicare il numero di suini distolti e la relativa causale di scarto

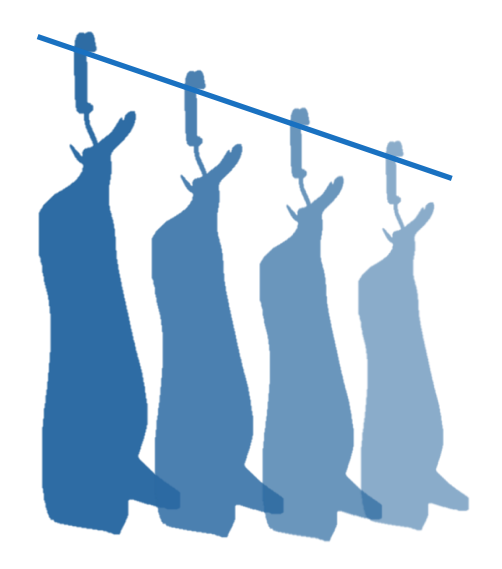

| a un Attestato per la Macellazione (AM) alla volta e pre<br>del 18/11/2019 | mi il tasto Aggiungi                                                                                                    |                                                    |  |
|----------------------------------------------------------------------------|----------------------------------------------------------------------------------------------------|----------------------------------------------------|--|
|                                                                            | ADDENDI AM                                                                                                    |                                                    |  |
|                                                                            |                                                                                                    |                                                    |  |
| AM<br>Se                                                                   | n. 1 del 18/11/2019 inviata da TEST-Allevamento Ros<br>lecionare i blocchi di suini che sono stati macellati e compilare i relativi a | ssi Sri<br>ampi                                    |  |
| Lotto o                                                                    | fi macellazione (Attenzione:una volta inserito non sarà più mod                                                                       | ficabilo)                                          |  |
|                                                                            | it-1                                                                                                    |                                                    |  |
| Tatuaaaia: T\$000B                                                         | Tatucagio: PN000C                                                                                                    | Tatugagia: UD000R                                  |  |
| Suini disponibili: 159                                                     | Suini disponibili: 170                                                                                                    | Suini disponibili: 1                               |  |
| Numero suini macellati ai fini della DOP                                   | Numero suini macellati ai fini della DOP                                                                                              | Numero suini macellati ai fini della DOP           |  |
| Di cui distolti por inidonoità ai fini dolla DOP                           | Di cui distolti por inidonoità ai fini dolla DOP                                                                                      | Di cui distolti por inidonoità ai fini dolla DOP   |  |
| cificare numero e motivo dei suini distoiti                                | Specificare numero e motivo dei suini distolti                                                                                        | Specificare numero e motivo dei suini distolti     |  |
| Poso                                                                       | Poso                                                                                                    | Poso                                               |  |
| Età                                                                        | Età                                                                                                    | Età                                                |  |
| Classificazione delle carcasse                                             | Classificazione delle carcasse                                                                                                    | Classificazione delle carcasse                     |  |
| Visibilità e correttezza dei tatuaggi di<br>origine                        | Visibilità o corrottozza dei tatuaggi di<br>origine                                                                                   | Visibilità e correttezza dei tatuaggi d<br>origine |  |
|                                                                            |                                                                                                    |                                                    |  |

Inserimento Dichiarazione del Macello (DM)

La registrazione della DM e dei relativi Rendiconti di macellazione (RM) devono essere effettuati entro il giorno successivo a quello di macellazione

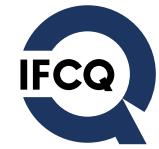

Una volta concluso l'inserimento dei dati di macellazione e chiusa la DM, il macello deve provvedere <u>entro 3 giorni lavorativi</u> al caricamento dei dati di Classificazione delle Carcasse

RIFT

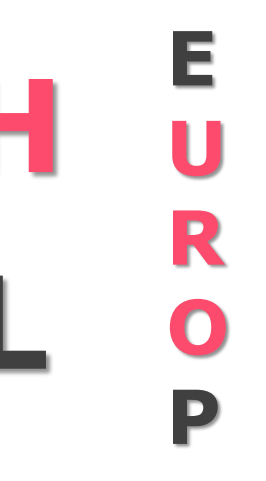

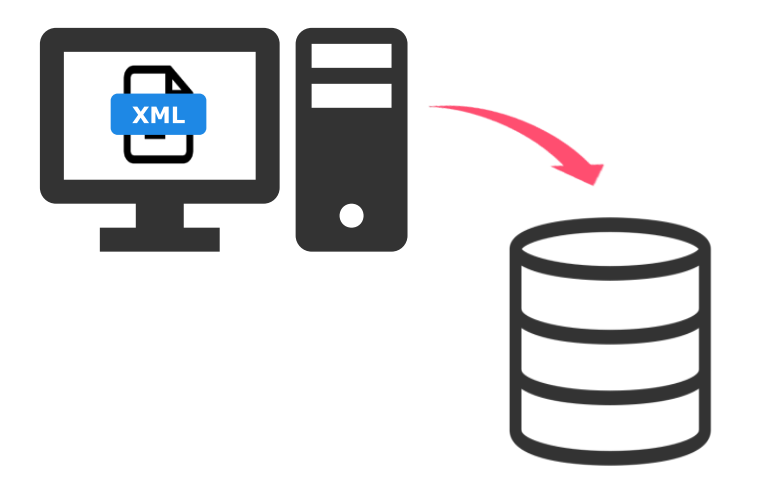

### Inserimento Dati di Classificazione Carcasse

Seleziona una DM dall'elenco sottostante e cliccare sul tasto "AVANTI".

Selezionare la Dichiarazione del Macello (DM)

Scegli...

AVANTI

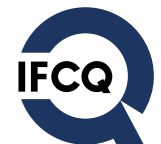

© 2019-2020 Registro Italiano Filiera Tutelata IFCQ CERTIFICAZIONI SRL a socio unico

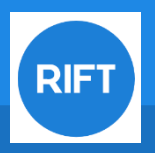

<u>Il Macello</u> prima di ogni singola consegna ai fini delle DOP, deve registrare nel RIFT una Dichiarazione Specifica di Macellazione (DS).

Con la sua registrazione, il macello attesta la conformità della consegna ai fini della specifica DOP per cui intende inviare la materia prima.

La DS può essere stampata in formato cartaceo e allegata al corrispondente DDT.

Nel caso di registrazione errata e/o incompleta tale da pregiudicare la certificabilità della consegna, il ricevente NON accetta la consegna in entrata ai fini DOP.

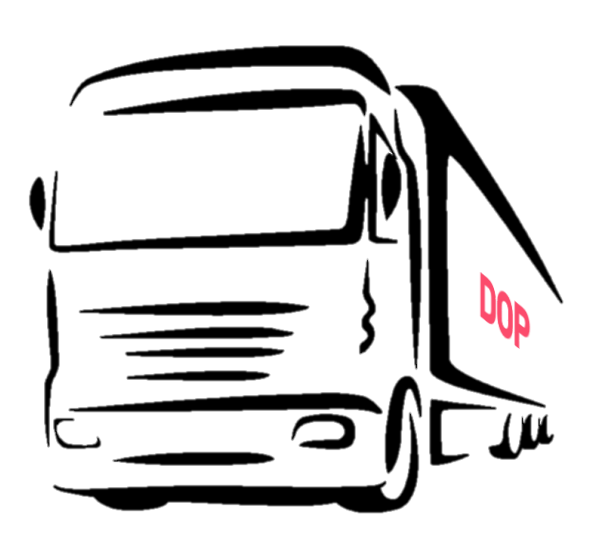

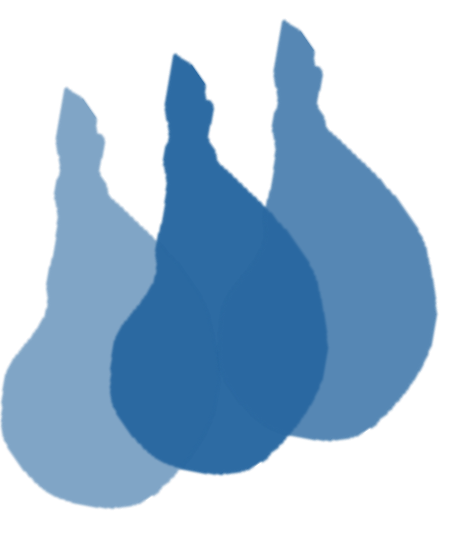

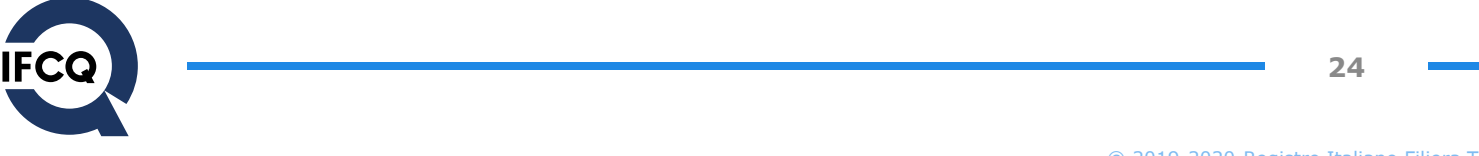

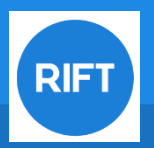

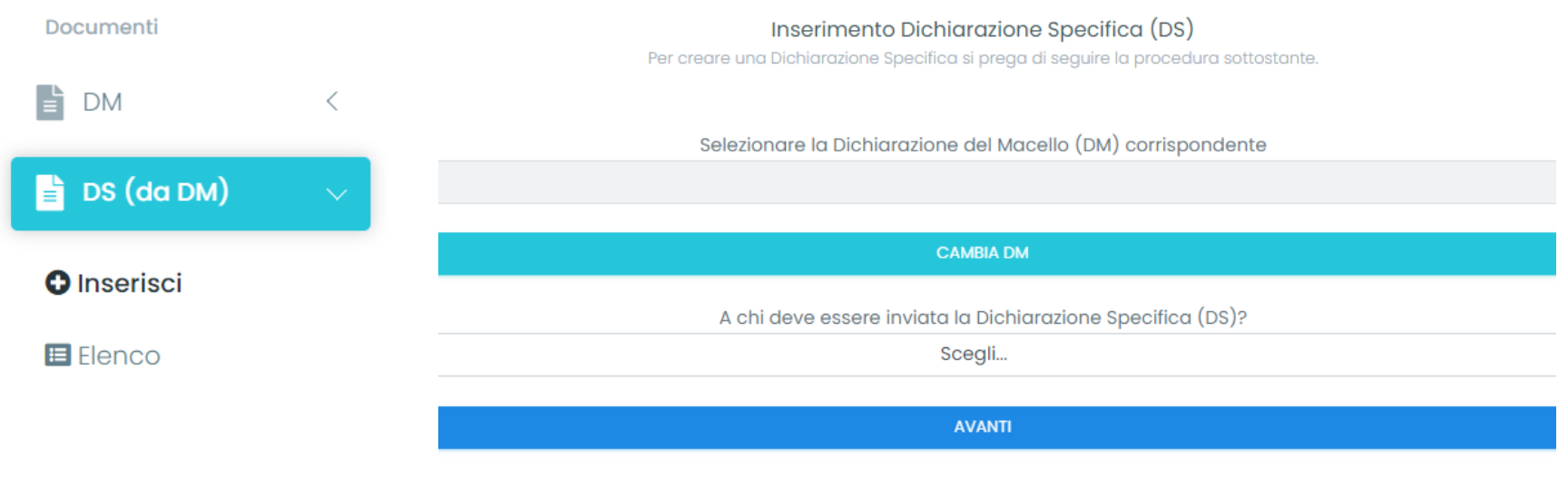

Individuare la DM con cui è stata registrata la provenienza della materia prima e selezionare la ragione sociale del soggetto cui la stessa è destinata.

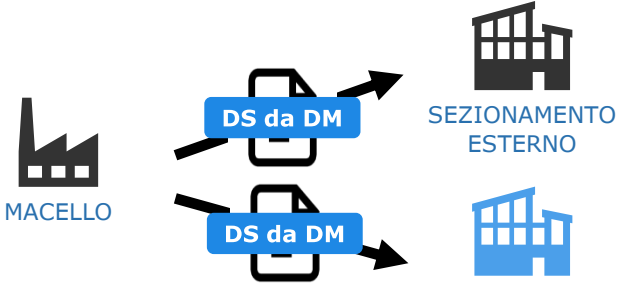

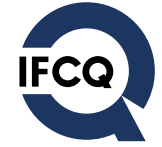

PRODUTTORE

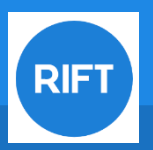

|              |                         | Scegli                                | $\sim$ |
|--------------|-------------------------|---------------------------------------|--------|
|              |                         | IGP Prosciutto di Norcia              | -      |
|              |                         | IGP Prosciutto Amatriciano            |        |
|              | IGP Finocchiona         |                                       |        |
| Elenco       |                         | IGP Ciduscolo<br>IGP Conna di Parma   |        |
|              |                         | DOP Salamini italiani alla cacciatora | - 1    |
| Inserisci    | DOP Salame Piacentino   | - 1                                   |        |
|              |                         | DOP Salame di Varzi                   | - 1    |
|              |                         | DOP Prosciutto Veneto Berico Euganeo  | - 1    |
|              | DOP Prosciutto Toscano  |                                       |        |
| 📄 DS (da DM) | $\sim$                  | DOP Prosciutto di Parma               |        |
|              |                         | DOP Prosciutto di Modena              | - 1    |
|              |                         | DOP Prosciutto di Carpegna            | - 1    |
|              | DOP Pancetta Piacentina | - 1                                   |        |
|              | /                       | DOP Lard d'Arnad                      | - 1    |
|              |                         | DOP Jambon de Bosses                  |        |
| Documenti    |                         | DOP Culatello di Zibello              |        |
|              |                         |                                       |        |

Dopo aver selezionato un LS o il Produttore a cui si intende inviare la materia prima, è necessario scegliere l'Indicazione Geografica Tutelata di riferimento

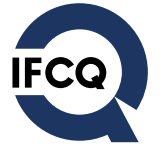

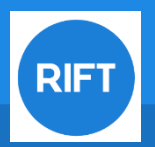

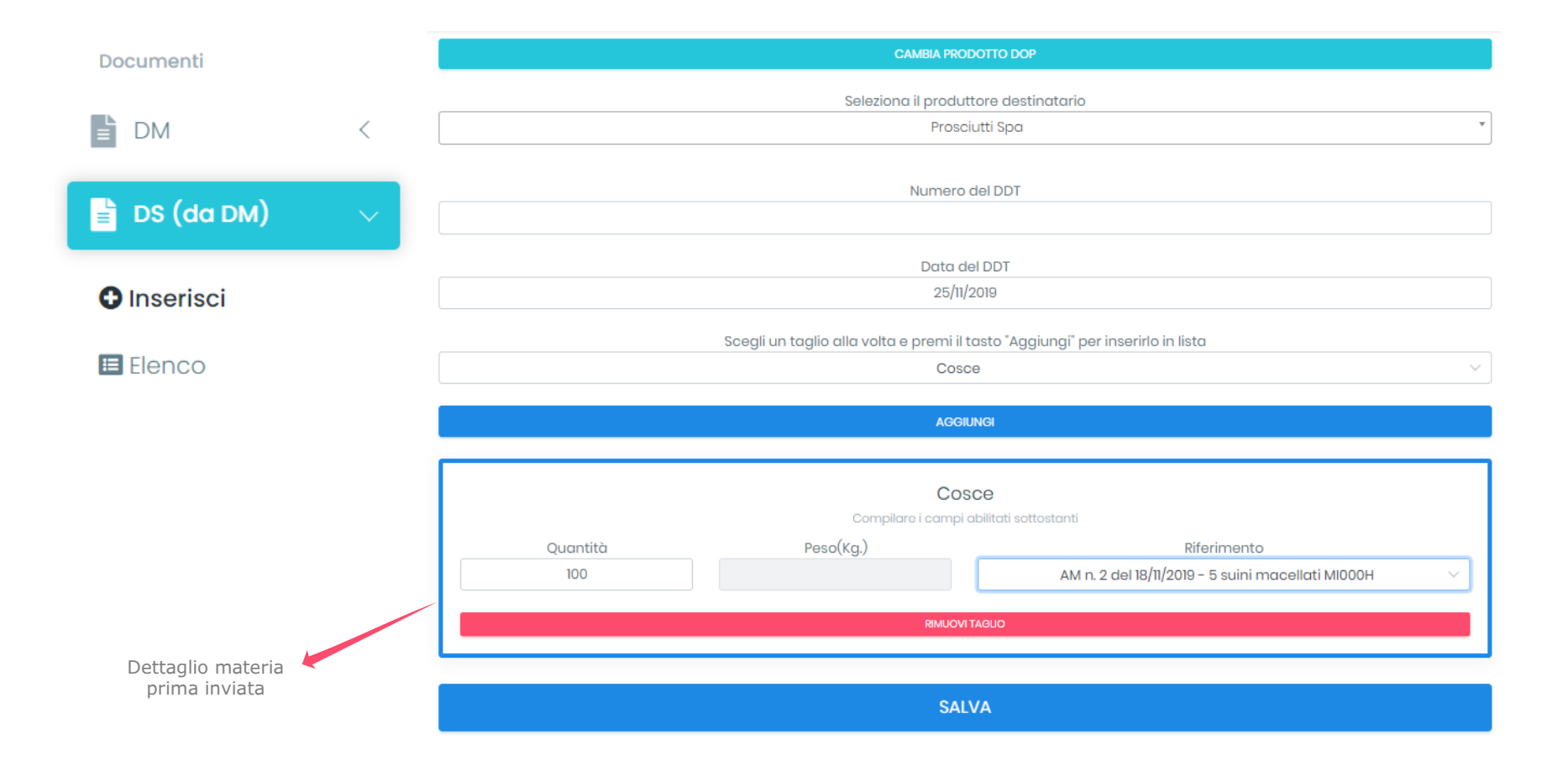

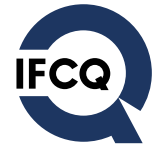

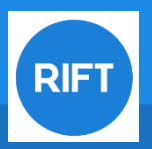

| Documenti                                     | Il <u>Laboratorio di Sezionamento</u> che ha ricevuto una DS da un macello, prima di ogni singola consegna ai fini della DOP, deve a sua volta registrare nel RIFT un |            |  |
|-----------------------------------------------|----------------------------------------------------------------------------------------------------|------------|--|
| 📄 DS (da DS)                                  | Dichiarazione Specifica (DS) nei confronti di un Pr                                                                                                    | roduttore. |  |
| <ul> <li>Inserisci</li> <li>Elenco</li> </ul> | DS da DM                                                                                                    |            |  |
|                                               | SEZIONAMENTO ESTERNO                                                                                                    | PRODUTTORE |  |
|                                               | Inserimento Dichiarazione Specifica (DS)<br>Per creare una Dichiarazione Specifica si prega di seguire la procedura sottostante.                                      |            |  |
|                                               | Selezionare la Dichiarazione Specifica (DS) ricevuta                                                                                                    |            |  |
|                                               | DS n. – Ricevuta da:                                                                                                    |            |  |
|                                               | CAMBIA DS                                                                                                    |            |  |
|                                               | A chi deve essere inviata la Dichiarazione Specifica (DS)?                                                                                                    |            |  |
|                                               | Scegli                                                                                                    | ~          |  |
|                                               | AVANTI                                                                                                    |            |  |
|                                               |                                                                                                    |            |  |
|                                               |                                                                                                    |            |  |

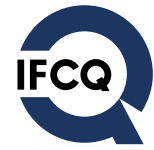

| Homepage            | TEST-Sezionamento IFCQ 1                                                                                                    |
|---------------------|----------------------------------------------------------------------------------------------------|
| Documenti           | Cestione richieste di trasferimento<br>Di seguito è possibile visualizare felenco delle richieste di trasferimento in sospeso.<br>È possibile accettare o rifiutare il documento di trasferimento premendo il tasto corrispondente. |
| DS (da DS) <        | Richiesta trasferimento<br>Dichiarazione Specifica (DS)<br>24/11/2019                                                                                                    |
| Gestione            | Inviato da: TEST-Macello Verdi SPA<br>Dichiarazione Specifica (DS) n. 10 del 24/11/2019<br>Data di macellazione: 19/11/2019 (DM n. 4)<br>DDT n. 122334 del 24/11/2019                                                               |
| 🗱 Trasferimenti 🗸 🗸 | Dettaglio tagli inviati;<br>Mezzene (234 Kg.) - AM n. 2 - Tatuaggio origine: MI000H                                                                                                    |
| 🕈 Gestisci          | È possibile allegare all'accettazione o al rifiuto del trasferimento un messaggio di risposta che verrà inviato all'azienda che ha richiesto il trasferimento:<br>Scrivere nel riquadro il messaggio che si intende inviare         |
| Elenco              |                                                                                                    |
| DS Ricevute         | La schermata di gestione dei trasferimenti permette la visualizzazione documenti ricevuti da altri soggetti operanti all'interno della Filiera.                                                                                     |
|                     | È possibile rifiutare o accettare il trasferimento con l'opportunità di inviare una nota di testo all'azienda inviante, specificando il motivo della respinta.                                                                      |

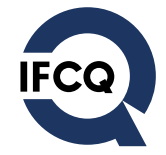